## Step by step guide to upload files from

## a computer or laptop

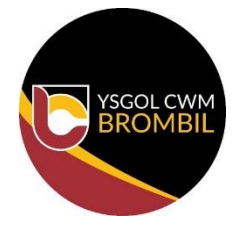

<u>Step 1</u> – Accessing the internet, go to hwb.gov.wales and sign into Hwb. Then click on Just2easy.

<u>Step 2</u> – When on the j2launch page, click on 'my files'.

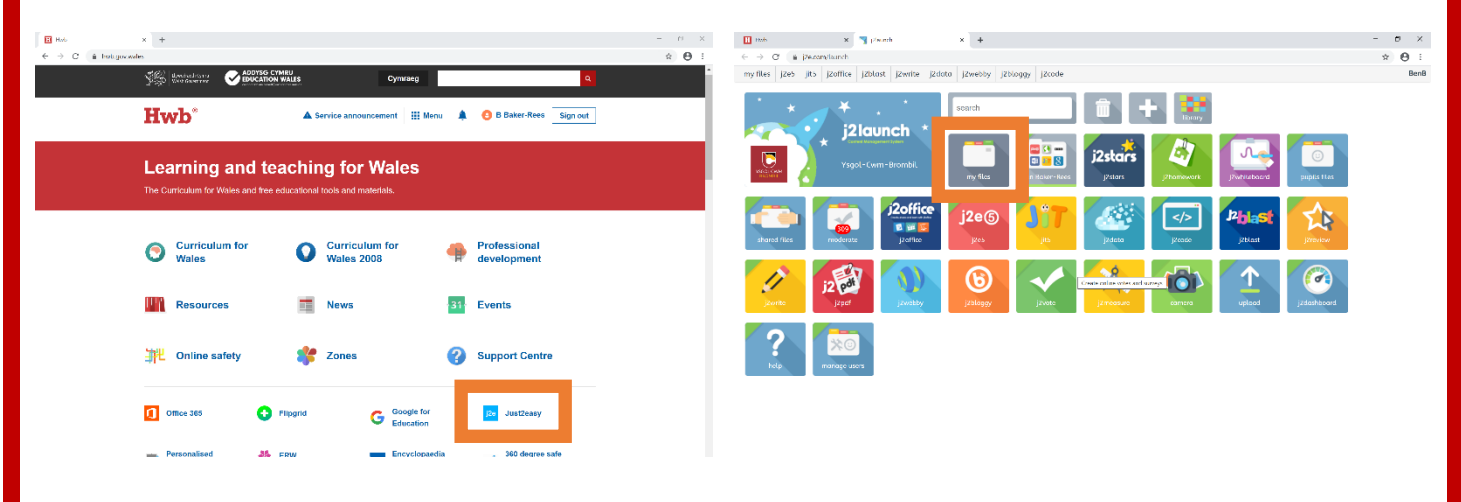

<u>Step 3</u> – Find your file on the computer and drag and drop it onto the 'drop files here' square.

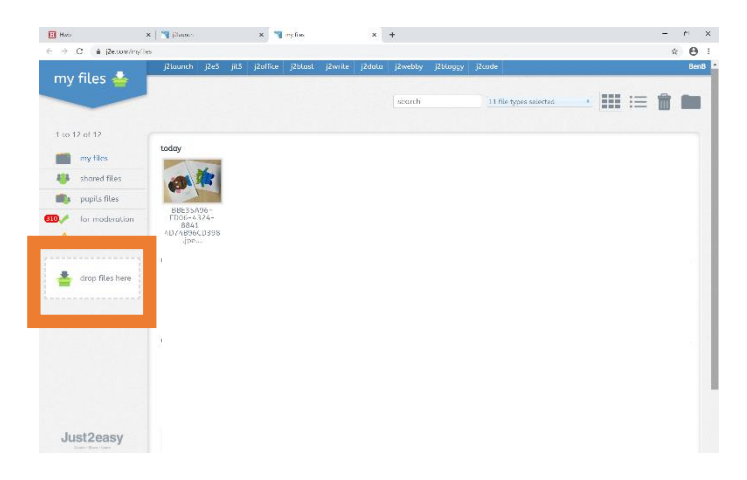